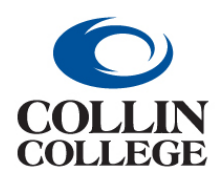

## Procurement: FINDING REQUISITIONS

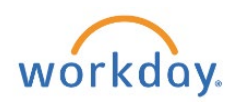

### FINDING REQUISITIONS

#### To find requisitions:

1. Type my requisitions in the search bar and select the My Requisitions report.

| =                                                                                                    |              | Q   | my requ (                                                                | Ø |                        |     | <mark>ر2</mark> | <b>4</b> | •  |
|----------------------------------------------------------------------------------------------------|--------------|-----|--------------------------------------------------------------------------|---|------------------------|-----|-----------------|----------|----|
| Notifications                                                                                                    |              | Ē   | My Requests<br>Report                                                    |   |                        |     |                 |          |    |
| Viewing: All Viewing: All Viewing: All Viewing: All Viewing: All Viewing: Newest Viewing: New Yiewing                                                                             | Purchas      |     | My Requisitions<br>Report                                                |   | 2, Amount: \$28,279.80 | XII | PDF             | ŝ        | e. |
| From Last 30 Days Tour requisition has been approved and PU is dispatched.                                                                                                    | 9 day(s) ago |     | My Recent Requests<br>Report                                             |   |                        |     |                 |          |    |
| Purchase Order: PO-105119, Supplier: Facilitech Inc,<br>Date: 03/04/2022, Amount: \$28,279.80<br>Purchase Order Event - Successfully Completed For REQ-<br>105251<br>9 day(s) ago | Details Ρι   | 111 | My Supplier Invoice Requests<br>Report<br>My Supplier Requests<br>Report |   |                        |     |                 |          |    |
| Requisition: REQ-105251, Requester: Diana Lau,                                                                                                    |              |     |                                                                          |   |                        |     |                 |          |    |

2. Enter your search criteria then Click on the OK button at the bottom.

| Company                    | × Collin College … | := | L |
|----------------------------|--------------------|----|---|
| Requisition                |                    |    |   |
| Status                     |                    | := |   |
| Requisition Type           |                    | := |   |
| Requesting Inventory Site  |                    | := |   |
| Document Date On or After  | 07/13/2021         |    |   |
| Document Date On or Before | MM/DD/YYYY         |    |   |
| Supplier                   |                    | := |   |
| Spend Category             |                    | := |   |
| Item                       |                    | := |   |
| Project                    |                    | := |   |
| Purchase Order             |                    | := |   |
| Exclude Canceled           |                    |    |   |

**3**. To include canceled and closed requisitions, uncheck the Exclude Canceled and Exclude Closed fields.

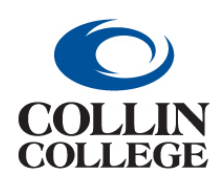

# **Procurement:** FINDING REQUISITIONS

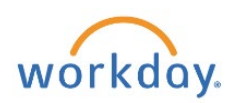

| Search Resul                     | ts                                                                                                    | Requisition Type           | =            | ]   |
|----------------------------------|----------------------------------------------------------------------------------------------------|----------------------------|--------------|-----|
| Categories                       | Search Results 1 items                                                                                       | Requesting Inventory Site  | :=           | ]   |
|                                  | Tasks and Reports                                                                                            | Document Date On or After  | 09/01/2021 🛱 |     |
| Assets<br>Banking and Settlement | My Requisitions<br>View each requisition, date, amount, supp<br>edit in-progress requisitions. Required pro- | Document Date On or Before | MM/DD/YYYY   | - 1 |
| Budgets                          |                                                                                                    | Supplier                   | =            |     |
| Drive<br>Expenses                | Tip: try selecting another category from the                                                                 | Spend Category             |              |     |
| Financial Accounting             |                                                                                                    | Item                       |              |     |
| Grants                           |                                                                                                    | Project                    |              |     |
| Inventory                        |                                                                                                    | Purchase Order             |              | ĺ   |
| Learning                         |                                                                                                    | Exclude Canceled           |              | J   |
| People                           |                                                                                                    | Exclude Closed             |              |     |
| Processes                        |                                                                                                    | Include Job Requisitions   |              |     |
| Procurement                      |                                                                                                    |                            |              | -   |
| Projects                         |                                                                                                    | OK Canc                    | l            |     |
| Recruiting                       |                                                                                                    |                            |              |     |
| Reporting                        |                                                                                                    |                            |              |     |

4. When the search results are returned, Click on the requisition number to view the details of the requisition.

|                                                                                                    | quisition                                                                                                    |                              |                                                                                                    |                                                                         |                                                                                                    |                                                                                                    |                                                                                                    |                                                                                                    |                                                                                                    |               |                                                                                                    |
|----------------------------------------------------------------------------------------------------|----------------------------------------------------------------------------------------------------|------------------------------|----------------------------------------------------------------------------------------------------|-------------------------------------------------------------------------|----------------------------------------------------------------------------------------------------|----------------------------------------------------------------------------------------------------|----------------------------------------------------------------------------------------------------|----------------------------------------------------------------------------------------------------|----------------------------------------------------------------------------------------------------|---------------|----------------------------------------------------------------------------------------------------|
| <ul> <li>Select</li> </ul>                                                                                                    | tion Criteria                                                                                                    |                              |                                                                                                    |                                                                         |                                                                                                    |                                                                                                    |                                                                                                    |                                                                                                    |                                                                                                    |               |                                                                                                    |
| ompany                                                                                                    | Collin College                                                                                                    |                              |                                                                                                    |                                                                         |                                                                                                    |                                                                                                    |                                                                                                    |                                                                                                    |                                                                                                    |               |                                                                                                    |
| ocument Date                                                                                                    | On or After 08/24/2021                                                                                                    |                              |                                                                                                    |                                                                         |                                                                                                    |                                                                                                    |                                                                                                    |                                                                                                    |                                                                                                    |               |                                                                                                    |
| xclude Cancele                                                                                                    | ed Ye                                                                                                    |                              |                                                                                                    |                                                                         |                                                                                                    |                                                                                                    |                                                                                                    |                                                                                                    |                                                                                                    |               |                                                                                                    |
| clude Closed                                                                                                    | Yes                                                                                                    |                              |                                                                                                    |                                                                         |                                                                                                    |                                                                                                    |                                                                                                    |                                                                                                    |                                                                                                    |               |                                                                                                    |
| Duessi                                                                                                    |                                                                                                    |                              |                                                                                                    |                                                                         |                                                                                                    |                                                                                                    |                                                                                                    |                                                                                                    |                                                                                                    |               |                                                                                                    |
| Procu                                                                                                    | irement Requisitio                                                                                                    | ns                           |                                                                                                    |                                                                         |                                                                                                    |                                                                                                    |                                                                                                    |                                                                                                    |                                                                                                    |               |                                                                                                    |
|                                                                                                    |                                                                                                    |                              |                                                                                                    |                                                                         |                                                                                                    |                                                                                                    |                                                                                                    |                                                                                                    |                                                                                                    |               |                                                                                                    |
|                                                                                                    |                                                                                                    |                              |                                                                                                    |                                                                         |                                                                                                    |                                                                                                    |                                                                                                    |                                                                                                    |                                                                                                    |               | Turn on the new tables view                                                                                                    |
| 2 items                                                                                                    | 1                                                                                                    |                              | -                                                                                                    |                                                                         |                                                                                                    |                                                                                                    |                                                                                                    |                                                                                                    |                                                                                                    |               | Turn on the new tables view                                                                                                    |
| 2 items<br>Requisition                                                                                                    | ↑<br>Requisition Type                                                                                                    | Requesting<br>Inventory Site | Document<br>Date                                                                                                    | Total<br>Amount                                                         | Currency                                                                                                    | Suppliers                                                                                                    | Purchase Orders                                                                                                    | Request Status                                                                                                    | Memo to Suppliers                                                                                                    | Internal Memo | Turn on the new tables view Q<br>X표 표 후 대 후 대 대                                                                                                    |
| equisition<br>REQ-100005                                                                                                    | Requisition Type     One-Time Goods Purchase                                                                                                    | Requesting<br>Inventory Site | Document<br>Date<br>09/03/2021                                                                                                    | Total<br>Amount<br>296.69                                               | Currency<br>USD                                                                                                    | Suppliers<br>Punchout Staples Business<br>Advantage                                                                                                    | Purchase Orders<br>PO-100001                                                                                       | Request Status<br>Successfully Completed                                                                                                    | Memo to Suppliers                                                                                                    | Internal Memo | Turn on the new tables view<br>설립 [1] 호 메고 다<br>Edit Requisition                                                                                                    |
| tequisition REQ-100005                                                                                                    | P<br>Requisition Type<br>One-Time Goods Purchase<br>One-Time Goods Purchase                                                                                                    | Requesting<br>Inventory Site | Document<br>Date           09/03/2021           09/01/2021                                                                                                    | Total<br>Amount<br>296.69<br>173.64                                     | Currency<br>USD<br>USD                                                                                                    | Suppliers<br>Punchour Staples Business<br>Advantage<br>Punchour Grainger                                                                                              | Purchase Orders<br>PO-100001<br>PO-100002                                                                          | Request Status<br>Successfully Completed<br>Successfully Completed                                                                                                    | Memo to Suppliers                                                                                                    | Internal Memo | Turn on the new tables view Q                                                                                                    |
| tequisition<br>REQ-100005<br>REQ-100008<br>REQ-100064                                                                                  | Requisition Type     One-Time Goods Purchase     One-Time Goods Purchase     One-Time Goods Purchase     Cooperstive Contract     Purchase                                                                                                    | Requesting<br>Inventory Site | Document<br>Date           09/03/2021           09/01/2021           09/07/2021                                                                                                  | Total<br>Amount<br>296.69<br>173.64<br>5,000.00                         | Currency<br>USD<br>USD<br>USD                                                                                                    | Suppliers<br>Punchour Staples Business<br>Advantage<br>Punchout Grainger<br>Lowe's Companies Inc                                                                      | Purchase Orders           PO-100001           PO-100002           PO-100213                                        | Request Status<br>Successfully Completed<br>Successfully Completed<br>Successfully Completed                                                                                                    | Memo to Suppliers SCON-100083 General Hardware, Tools, andmore                                                                                                  | Internal Memo | Turn on the new tables view Q                                                                                                    |
| tequisition<br>REQ-100005<br>REQ-100008<br>REQ-100064<br>REQ-100065                                                                    | Requisition Type One-Time Goods Purchase One-Time Goods Purchase Cooperative Contract Purchase Open Purchase Order                                                                                                    | Requesting<br>Inventory Site | Document           Date           09/03/2021           09/01/2021           09/07/2021           09/07/2021                                                                      | Total<br>Amount<br>296.69<br>173.64<br>5,000.00<br>5,000.00             | Currency<br>USD<br>USD<br>USD<br>USD                                                                                                    | Suppliers<br>Punchout Staples Business<br>Advantage<br>Punchout Grainger<br>Lowers Companies Inc<br>Home Depot Ciredi Services                                        | Purchase Orders           P0-100001           P0-100002           P0-100013           P0-100035                    | Request Status<br>Successfully Completed<br>Successfully Completed<br>Successfully Completed                                                                                                    | Memo to Suppliers SOON-100083 General Hardware, Tools, andmore 'General Hardware, Tools,                                                                        | Internal Memo | Turn on the new fables view Q<br>X III To the fabre of the fabre of the |
| items           equisition           &EQ-100005           &EQ-100006           &EQ-1000064           &EQ-1000065           &EQ-1000066 | Requisition Type           One-Time Goods Purchase           One-Time Goods Purchase           Cooperative Contract           Purchase           Open Purchase Order           Cooperative Contract           Purchase                                                                                                    | Requesting<br>Inventory Site | Document           Date           09/03/2021           09/01/2021           09/07/2021           09/07/2021           09/07/2021                                                 | Total<br>Amount<br>296.69<br>173.64<br>5,000.00<br>5,000.00<br>5,000.00 | Currency Currency Cur | Suppliers Advantage Punchous Staples Business Advantage Punchous Grainger Love's Companies Inc Home Depot Credit Services Johnson Burks Supply Co, Inc.               | Purchase Orders           P0-100001           P0-100002           P0-100013           P0-100035                    | Request Status           Successfully Completed           Successfully Completed           Successfully Completed           Successfully Completed           Successfully Completed                                                                   | Memo to Suppliers SCON-100063 General Hardware, Tools, andmore 'General Hardware, Tools, Appliances andmore 4228-Plumbing fixtures and supplies per Mokinnemore | Internal Memo | Turn on the new tables view Q                                                                                                    |
| 2 Items           REQ-100005           REQ-100006           REQ-100064           REQ-100066           REQ-100066           REQ-100066  | Requisition Type           One-Time Goods Purchase           One-Time Goods Purchase           OperTime Goods Purchase           Operprise           Operstruct           Oper Purchase Order           Copensitive Contract           Purchase           Open Purchase Order           Open Purchase Order           Open Purchase Order | Requesting<br>Inventory Site | Document           D9/03/2021           09/01/2021           09/07/2021           09/07/2021           09/07/2021           09/07/2021           09/07/2021           09/07/2021 | Total<br>Amount<br>296.69<br>173.64<br>5,000.00<br>5,000.00<br>5,000.00 | Currency<br>USD<br>USD<br>USD<br>USD<br>USD<br>USD                                                                                                    | Suppliers Punchout Staples Business Advantage Punchout Grainger Lowe's Companies Inc Home Depot Credit Services Johnson Burks Supply Co, Inc. Elilott Electric Supply | Purchase Orders           P0-100001           P0-100021           P0-100213           P0-10035           P0-100347 | Request Status           Successfully Completed           Successfully Completed           Successfully Completed           Successfully Completed           Successfully Completed           Successfully Completed           Successfully Completed | Memo to Suppliers SCON-100083 General Hardware, Tools, andmore 'General Hardware, Tools, andmore 4228-Pirubances andmore aupplies per McKinnemore               | Internal Memo | Turn on the new tables view Q                                                                                                    |

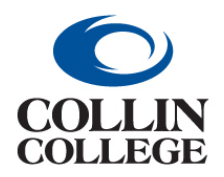

## Procurement: FINDING REQUISITIONS

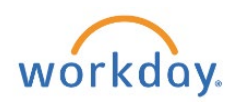

5. You can scroll to the line items and scroll to the right to see the Sourced column. In this column will be a link to your purchase order.

| ms                                                                |                 |                            |                                     |                             |                    |      |                                                       |       |         |                                                                                                    |                                      |
|-------------------------------------------------------------------|-----------------|----------------------------|-------------------------------------|-----------------------------|--------------------|------|-------------------------------------------------------|-------|---------|----------------------------------------------------------------------------------------------------|--------------------------------------|
| ip-To Address                                                     | Ship-To Contact | Requested<br>Delivery Date | Supplier                            | Supplier Item<br>Identifier | Fulfillment Source | Memo | *Cost Center                                          | Grant | Project | *Additional Weektags                                                                                                    | Sourced                              |
| 2550 Bending Branch Way<br>len, TX 75013 United States<br>America | Eamon Wentzel   | 09/03/2021                 | Punchout Staples Business Advantage | 2494859                     | Purchase Order     |      | CC1410 Physical Plant<br>Support Services - Technical |       |         | Campus: CA19 Collin<br>Technical Campus<br>Division: DV60 Pacilities<br>Fund: FD100 Unrestricted<br>© Location: Collin College ><br>Technical Campus<br>Program: P6400 Operation<br>and Maintenance of Plant | Purchase Order<br>P0-100001 - Line 1 |
| 2550 Bending Branch Way<br>len, TX 75013 United States<br>America | Eamon Wentzel   | 09/03/2021                 | Punchout Staples Business Advantage | 2802493                     | Purchase Order     |      | CC1410 Physical Plant<br>Support Services - Technical |       |         | Campus: CA19 Collin<br>Technical Campus<br>Division: DV60 Facilities<br>Fund: FD100 Unrestricted<br>© Location: Collin College ><br>Technical Campus<br>Program: P4400 Depention<br>and Maintenance of Plant | Purchase Order<br>PO-100001 - Line 2 |
| 2550 Bending Branch Way<br>en, TX 75013 United States<br>America  | Eamon Wentzel   | 09/03/2021                 | Punchout Staples Business Advantage | 168492                      | Purchase Order     |      | CC1410 Physical Plant<br>Support Services - Technical |       |         | Campus: CA19 Collin<br>Technical Campus<br>Division: DV60 Facilities<br>Fund: FD100 Unrestricted<br>© Location: Collin College ><br>Technical Campus<br>Program: PG400 Operation<br>and Maintenance of Plant | Purchase Order<br>PO-100001 - Line 3 |
| 2550 Bending Branch Way<br>Ien, TX 75013 United States<br>America | Eamon Wentzel   | 09/03/2021                 | Punchout Staples Business Advantage | 703356                      | Purchase Order     |      | CC1410 Physical Plant<br>Support Services - Technical |       |         | Campus: CA19 Collin<br>Technical Campus<br>Division: DV60 Facilities                                                                                                    | Purchase Order<br>P0-100001 - Line 4 |

6. You can Click on the purchase order item link then Click on the Purchase Order number.

| $\bigcirc$               | Q my requisitions                   |                  | ۲              | 88 | Q <sup>152</sup> | 2 | 0   |
|--------------------------|-------------------------------------|------------------|----------------|----|------------------|---|-----|
| View Goods O             | rder Line                           |                  |                |    |                  |   | POF |
| Goods Order Line         | ٩                                   | Receiving Status | Fully Received |    |                  |   |     |
| Line                     | 1                                   |                  |                |    |                  |   |     |
| Purchase Order           | PO-100001                           |                  |                |    |                  |   |     |
| Supplier                 | Punchout Staples Business Advantage |                  |                |    |                  |   |     |
| Item                     | (empty)                             |                  |                |    |                  |   |     |
| Supplier Item Identifier | 2494859                             |                  |                |    |                  |   |     |
| Spend Category           | SC1017 General Supplies             |                  |                |    |                  |   |     |
| Tax Applicability (emp   | y)                                  |                  |                |    |                  |   |     |
| Tax Code (emp            | yty)                                |                  |                |    |                  |   |     |

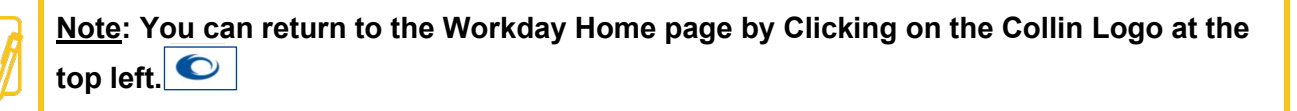